### WHAT IS A MENU?

Many functions on this transceiver are selected or configured via a software-controlled Menu, rather than through the physical controls of the transceiver. Once familiar with the Menu system, you will appreciate the versatility it offers. You can customize the various timings, settings, and programming functions on this transceiver to meet your needs without using many controls and switches.

#### MENU A/ MENU B

This transceiver has 2 menus: Menu A and Menu B. These menus contain identical functions and can be configured independently. The transceiver, therefore, allows you to switch between 2 different environments quickly and easily. For example, you can configure Menu A for DXing and contesting while Menu B is for relaxed local ragchewing. By switching from Menu A to Menu B, you can instantly change the Menu configuration and key assignment to suit your current operating style. Or, 2 operators may share a single transceiver by dedicating one Menu to each operator. Both operators can always enjoy their own configuration.

#### **MENU ACCESS**

#### 1 Press [MENU].

• The Menu No. and setting appear on the display, and the explanation of the menu appears on the sub-display.

| s-1-3-5-7-9-20-40-60dB<br>real-10-25-50-100W MENU USE | AGC AGC |            |
|-------------------------------------------------------|---------|------------|
|                                                       | o//     | ° BRIGHTNE |

- 2 Press [A/B (A=B)] to select Menu A or B.
  - "O" or "O" appears, indicating which Menu is selected.
- 3 Press [Q-M.IN]/ [Q-MR] or turn the MULTI/CH control to select the desired Menu No.
  - Each time you change the Menu No., a different scrolling message appears on the sub-display, describing the Menu No.
- 4 Press [M.IN]/ [SCAN (SG.SEL)], or Mic [UP]/ [DWN] to select a parameter.

|                       | 0    | 1   |     |          | l | ۵ | COLOR |
|-----------------------|------|-----|-----|----------|---|---|-------|
| 5-1-3-5-7-9-20-40-600 | MENU | USB | AGC | <b>A</b> |   |   |       |

5 Press [MENU] to exit Menu mode.

## QUICK MENU

Because the number of functions this transceiver provides is extraordinary, there are numerous items in each Menu. If you find accessing desired Menu Nos. to be too time consuming, use the Quick Menu to create your own customized, abbreviated Menu. You can then add those Menu Nos. which you frequently use, to the Quick Menu. Copying Menu Nos. to the Quick Menu has no effect on the Menu.

#### PROGRAMMING THE QUICK MENU

- 1 Press [MENU].
- 2 Press [Q-M.IN]/ [Q-MR] or turn the MULTI/CH control to select the desired Menu No.
- 3 Press [FINE (F.LOCK)].
  - "★" appears, indicating that the Menu item has been added to the Quick Menu.

| 8-1-3-5-7-9-20-40-60dB<br>910-25-50-100W MENU | USB | AGC | A  |        | *   |
|-----------------------------------------------|-----|-----|----|--------|-----|
|                                               |     | l   | on | ° RUTO | RNN |

- To remove the item from the Quick Menu, press [FINE (F.LOCK)] again. "★" disappears.
- 4 Press [MENU] to exit Menu mode.

#### USING THE QUICK MENU

- 1 Press [MENU].
- 2 Press [MHz].
  - "MHz" appears.

| $ \begin{array}{c} & \\ & \\ & \\ & \\ & \\ & \\ & \\ & \\ & \\ & $ | USB | AGC | <u>A</u> | MHz *      |
|---------------------------------------------------------------------|-----|-----|----------|------------|
|                                                                     | 1   |     | on       | " AUTO ANN |

- 3 Press [Q-M.IN]/ [Q-MR] or turn the MULTI/CH control to select the desired Quick Menu No.
- 4 Press [M.IN]/ [SCAN (SG.SEL)], or Mic [UP]/ [DWN] to change the current setting for the selected Menu No.
  - When the Menu is registered to the Quick Menu list, "\*" appears.
- 5 Press [MENU] to exit Quick Menu mode.

Note: If the Quick Menu has not been programmed, Press [Q-M.IN]/[Q-MR] or turning the MULTI/CH control in step 2 causes "CHECK" to be output in Morse code.

## **MENU CONFIGURATION**

| Cotogony    | No   | Description                                                                                   | Settings**                | Ref.   |
|-------------|------|-----------------------------------------------------------------------------------------------|---------------------------|--------|
| Category    | INO. | Display*                                                                                      | Default**                 | Page   |
|             |      | Display brightness                                                                            |                           |        |
|             | 00   | Off, 1: minimum, 6: maximum                                                                   | 0FF/1~6                   | 53     |
|             |      | DISPLAY BRIGHTNESS                                                                            | 4                         |        |
|             |      | Display backlight color                                                                       | 1/0                       |        |
| Operator    | 01   | 1: amber, 2: green                                                                            | 1/ 2                      | 53     |
| Interface   |      | BACKLIGHT COLOR                                                                               | 1                         |        |
|             |      | Panel key response for double function                                                        | 1/0/0                     |        |
|             | 02   | 1: 0.2 second, 2: 0.5 second, 3: 1 second                                                     | 1/2/3                     | 53     |
|             |      | PANEL <b>KEY RESP</b> ONSE FOR DOUBLE<br>FUNCTIONS                                            | 2                         |        |
|             |      | Beep output level                                                                             |                           |        |
|             | 03   | OFF, 1: minimum, 9: maximum                                                                   | OFF/ 1 ~ 9 (1 step)       | 52     |
|             |      | BEEP VOLUME                                                                                   | 4                         |        |
|             |      | Sidetone volume                                                                               |                           |        |
| Volume      | 04   | OFF, 1: minimum, 9: maximum                                                                   | OFF/ 1 ~ 9 (1 step)       | 23, 35 |
|             |      | SIDETONE VOLUME                                                                               | 4                         |        |
|             |      | VGS-1 message playback volume                                                                 | OFE(1, 0, (1, atop))      |        |
|             | 05   | OFF, 1: minimum, 9: maximum                                                                   | $OFF/T \sim 9 (T Step)$   | 59     |
|             |      | MESSAGE PLAYBACK VOLUME                                                                       | 4                         |        |
|             |      | VGS-1 announcement volume                                                                     | OEE(1, 7, (1, otop))      |        |
|             | 06   | OFF, 1: minimum, 7: maximum                                                                   |                           | 62     |
|             |      | VOICE GUIDE VOLUME                                                                            | 4                         |        |
|             |      | VGS-1 announcement speed                                                                      | $0 \sim 4$ (1 sten)       |        |
|             | 07   | 0: slow, 4: fast                                                                              |                           | 62     |
| Voice Guide |      | VOICE GUIDE SPEED                                                                             | 1                         |        |
|             |      | VGS-1 announcement language                                                                   | EN/JP                     | 61     |
|             | 08   | EN: English, JP: Japanese                                                                     |                           |        |
|             |      | VOICE GUIDE LANGUAGE                                                                          | EN                        |        |
|             | 09   | VGS-1 auto announcement                                                                       | OFF/ ON                   | 60     |
|             |      | AUTO ANNOUNCEMENT                                                                             | ON                        |        |
|             | 10   | MHz step                                                                                      | 0.1/ 0.5/ 1 [MHz]         | 28     |
|             |      | MHZ STEP                                                                                      | 1                         |        |
|             | 11   |                                                                                               | 250/ 500/ 1000 [HZ]       | 20     |
|             |      | REVOLUTION                                                                                    | 1000                      | 23     |
|             | 12   | Rounds off VFO frequencies changed by using the <b>MULTI/CH</b> control                       | OFF/ ON                   | - 28   |
| Tuning      |      | FREQUENCY <b>ROUNDING</b> OFF WHEN USING MULTI/CH CONTROL                                     | ON                        |        |
|             | 10   | 9 kHz frequency step size for the <b>MULTI/CH</b> control in AM mode on the AM broadcast band | OFF/ ON                   | 00     |
|             | 13   | MULTI/CH CONTROL <b>9KHZ STE</b> P CHANGE IN<br>AM BROADCAST BAND                             | K type: OFF<br>E type: ON | 20     |
|             | 14   | Frequency step size for the <b>MULTI/CH</b> control in SSB/ CW/ FSK mode                      | 0.5/ 1/ 2.5/ 5/ 10 [kHz]  | 28     |
|             |      | MULTI/CH CONTROL                                                                              | 5                         |        |

| Cotogomy       | No  | Description                                                                                                    | Settings**                                          | Ref.     |
|----------------|-----|----------------------------------------------------------------------------------------------------|-----------------------------------------------------|----------|
| Category       | NO. | Display*                                                                                                    | Default**                                           | Page     |
|                | 15  | Frequency step size for the <b>MULTI/CH</b> control in AM mode                                                                                                    | 5/ 6.25/ 10/ 12.5/ 15/ 20/<br>25/ 30/ 50/ 100 [kHz] | 28       |
| Tuning         |     | AM MULTI/CH CONTROL                                                                                                    | 5                                                   |          |
| (continued)    | 16  | Frequency step size for the <b>MULTI/CH</b> control in FM mode                                                                                                    | 5/ 6.25/ 10/ 12.5/ 15/ 20/<br>25/ 30/ 50/ 100 [kHz] | 28       |
|                |     | FM MULTI/CH CONTROL                                                                                                    | 10                                                  |          |
|                | 17  | Number of quick memory channels                                                                                                    | 3/ 5/ 10 [ch]                                       | 45       |
| Memory Channel |     | NUMBER OF QUICK MEMORY CHANNELS                                                                                                    | 5                                                   |          |
| ,              | 18  | Tunable memory recall frequencies                                                                                                    | OFF/ ON                                             | 42       |
|                |     | TUNABLE MEMORY RECALL FREQUENCIES                                                                                                    | OFF                                                 |          |
|                | 19  | Program scan partially slowed                                                                                                    | OFF/ ON                                             | 47       |
|                |     | PROGRAM SCAN PARTIALLY <b>SLOWED</b>                                                                                                    | ON                                                  |          |
|                | 20  | Slow down frequency range for the program scan                                                                                                    | 100/ 200/ 300/ 400/ 500<br>[Hz]                     | 47       |
| Scan           |     | PROGRAM SLOW-SCAN RANGE                                                                                                    | 300                                                 |          |
|                | 21  | Program scan hold                                                                                                    | OFF/ ON                                             | 47       |
|                |     | PROGRAM SCAN HOLD                                                                                                    | OFF                                                 |          |
|                | 22  | Scan resume method                                                                                                    | TO/ CO                                              | 48       |
|                |     | SCAN RESUME METHOD                                                                                                    | TO                                                  |          |
| Auto Mode      | 23  | Auto mode operation                                                                                                    | ON/ OFF                                             | 51       |
|                |     | AUTO MODE OPERATION                                                                                                    |                                                     |          |
|                | 24  |                                                                                                    | 0 ~ 4 (1 step)                                      | 39<br>32 |
|                |     | TX filter for SSB/AM low cut                                                                                                    | 2<br>10/ 100/ 200/ 300/ 400/                        |          |
|                | 25  |                                                                                                    | 500 [HZ]                                            |          |
|                |     | TX FILTER FOR SSD/AIVI LOVV GOT                                                                                                    | 300                                                 |          |
|                | 26  | TX filter for SSB/AM high cut                                                                                                    | 2500/2600/2700/2600/<br>2900/3000 [Hz]              | 32       |
| DSP Function   |     | TX FILTER FOR SSB/AM HIGH CUT                                                                                                    | 2700                                                |          |
|                | 27  | TX filter for SSB-DATA low cut                                                                                                    | 10/ 100/ 200/ 300/ 400/<br>500 [Hz]                 | 32       |
|                |     | TX FILTER FOR SSB-DATA LOW CUT                                                                                                    | 300                                                 |          |
|                | 28  | TX filter for SSB-DATA high cut                                                                                                    | 2500/ 2600/ 2700/ 2800/<br>2900/ 3000 [Hz]          | 32       |
|                |     | TX FILTER FOR SSB-DATA HIGH CUT                                                                                                    | 2700                                                |          |
|                | 29  | Speech processor effect                                                                                                    | SOFT/ HARD                                          | 31       |
|                |     | SPEECH PROCESSOR EFFECT                                                                                                    | HARD                                                |          |
|                |     | DSP TX equalizer                                                                                                    |                                                     |          |
|                | 30  | oFF: Off, Hb1: High boost1, Hb2: High boost2, FP:<br>Formant pass, bb1: Bass boost1,<br>bb2: Bass boost2, c: Conventional,<br>U: User (Reserved for ARCP software) | OFF/ HB1/ HB2/ FP/ BB1/<br>BB2/ C/ U                | 32       |
| Equalizer      |     | DSP TX EQUALIZER                                                                                                    | OFF                                                 |          |
| Equalizer      |     | DSP RX equalizer                                                                                                    |                                                     |          |
|                | 31  | oFF: Off, Hb1: High boost1, Hb2: High boost2, FP:<br>Formant pass, bb1 Bass boost1,<br>bb2: Bass boost2, FLAT: Flat<br>U: User (Reserved for ARCP software)        | OFF/ HB1/ HB2/ FP/ BB1/<br>BB2/ FLAT/ U             | 55       |
|                |     | DSP RX EQUALIZER                                                                                                    | OFF                                                 |          |

| Ostanomi                                                                                                    | Na  | Description                                        | Settings**                     | Ref. |
|----------------------------------------------------------------------------------------------------|-----|----------------------------------------------------|--------------------------------|------|
| Category                                                                                                    | NO. | Display*                                           | Default**                      | Page |
|                                                                                                    |     | Electronic keyer mode                              | A/ B                           | 00   |
|                                                                                                    | 32  | ELECTRONIC KEYER MODE                              | В                              | 33   |
|                                                                                                    |     | Keying priority over playback                      | OFF/ ON                        | ~ (  |
|                                                                                                    | 33  | KEYING PRIORITY OVER PLAYBACK                      | OFF                            | 34   |
|                                                                                                    |     | CW RX pitch/ TX sidetone frequency                 | 300 ~ 1000 (50 [Hz] step)      |      |
|                                                                                                    | 34  | CW RX PITCH/TX SIDETONE FREQUENCY                  | 800                            | 23   |
|                                                                                                    | 0.5 | CW rise time                                       | 1/ 2/ 4/ 6 [ms]                |      |
|                                                                                                    | 35  | CW RISE TIME                                       | 6                              | 33   |
|                                                                                                    | 36  | CW keying dot, dash weight ratio                   | AUTO/ 2.5 ~ 4.0<br>(0.1 step)  | 33   |
|                                                                                                    |     | CW WEIGHTING                                       | AUTO                           |      |
|                                                                                                    |     | Reverse CW keying auto weight ratio                | OFF/ ON                        |      |
|                                                                                                    | 37  | REVERSED CW WEIGHTING                              | OFF                            | 33   |
| CW                                                                                                    |     | Bug key function                                   | OFF/ ON                        |      |
|                                                                                                    | 38  | BUG KEY FUNCTION                                   | OFF                            | 34   |
|                                                                                                    |     | Reversed dot and dash keying                       | OFF/ ON                        |      |
|                                                                                                    | 39  | REVERSED DOT AND DASH KEYING                       | OFF                            | 36   |
|                                                                                                    |     | MIC UP/DWN key paddle function                     |                                |      |
|                                                                                                    | 40  | PF: PF key PA: Paddle                              | PF/ PA                         | 36   |
|                                                                                                    |     | MIC UP/DWN KEY FUNCTION                            | PF                             |      |
|                                                                                                    | 41  | Auto CW TX when keying in SSB                      | OFF/ ON                        | 36   |
|                                                                                                    |     | AUTO CW TX WHEN KEYING IN SSB                      | OFF                            |      |
|                                                                                                    | 42  | Frequency correction for changing SSB to CW        | OFF/ ON                        |      |
|                                                                                                    |     | FREQUENCY CORRECTION FOR <b>SSB-TO-C</b> W CHANGE  | OFF                            | 36   |
|                                                                                                    | 43  | No Break-in operation while adjusting keying speed | OFF/ ON                        | 33   |
| CW 38<br>33<br>34<br>40<br>41<br>42<br>42<br>42<br>42<br>42<br>42<br>42<br>42<br>42<br>42<br>42<br>42<br>42 |     | NO BK-IN WHILE ADJUSTING KEYING SPEED              | OFF                            |      |
|                                                                                                    | 11  | FSK shift                                          | 170/ 200/ 425/ 850 [Hz]        | 27   |
|                                                                                                    | 44  | FSK SHIF⊤                                          | 170                            | 57   |
| EQK                                                                                                    | 45  | FSK keying polarity                                | OFF/ ON                        | 27   |
| FOR                                                                                                    | 45  | REVERSED FSK KEY-DOWN POLARITY                     | OFF                            | 37   |
|                                                                                                    | 46  | FSK tone frequency                                 | 1275/ 2125 [Hz]                | 27   |
|                                                                                                    | 40  | FSK TONE FREQUENCY                                 | 2125                           | - 57 |
|                                                                                                    |     | MIC gain for FM                                    | 1~3                            |      |
| FM                                                                                                    | 47  | 1: Low, 2: Mid, 3: Hi                              | 1740                           | 21   |
|                                                                                                    |     | FM MIC GAIN                                        | 1                              |      |
|                                                                                                    | 10  | Fine transmission power tuning                     | OFF/ ON                        | FG   |
|                                                                                                    | 40  | FINE TRANSMIT POWER CHANGE STEPS                   | OFF                            | 50   |
| TX Control                                                                                                  | 49  | Time-out timer                                     | OFF/ 3/ 5/ 10/ 20/ 30<br>(min) | 55   |
|                                                                                                    |     | TIME-OUT TIMER                                     | OFF                            |      |
| Transvortor                                                                                                 | 50  | Xverter/ power down of Xverter                     | OFF/ 1/ 2                      | 55   |
| TANSVEILE                                                                                                   | 50  | XVERTER/ POWER DOWN OF XVERTER                     | OFF                            | 55   |

| Cotogomy        | No        | Description                                                          | Settings**                                 | Ref.   |
|-----------------|-----------|----------------------------------------------------------------------|--------------------------------------------|--------|
| Category        | NO.       | Display*                                                             | Default**                                  | Page   |
|                 | <b>E1</b> | TX hold when AT completes the tuning                                 | OFF/ ON                                    | 50     |
| Antonna Tunor   | 51        | ANTENNA TUNER <b>TX HOLD</b>                                         | OFF                                        | 50     |
| Antenna Tunei   | 52        | In-line AT while receiving                                           | OFF/ ON                                    | 50     |
|                 | 52        | ANTENNA TUNER FOR RECEPTION                                          | OFF                                        | 50     |
|                 | 53        | Linear amplifier control relay for HF band                           | OFF/ 1/ 2/ 3                               | 53     |
| Linear Amp      |           | HF LINEAR AMPLIFIER CONTROL RELAY                                    | OFF                                        |        |
|                 | 54        | Linear amplifier control relay for 50 MHz band                       | OFF/ 1/ 2/ 3                               | 53     |
|                 | -         | 50MHZ LINEAR AMPLIFIER CONTROL RELAY                                 | OFF                                        |        |
|                 | 55        | Constant recording                                                   | OFF/ ON                                    | 60     |
|                 |           |                                                                      | ON                                         |        |
| Message         | 56        | Repeat the playback                                                  | OFF/ ON                                    | 36, 59 |
|                 |           |                                                                      | OFF                                        |        |
|                 | 57        |                                                                      | 0 ~ 60 [S] (1 Step)                        | 36, 59 |
|                 |           | PLAYBACK INTERVAL TIME                                               |                                            |        |
|                 | 58        |                                                                      | OFF/ ON                                    | 57     |
| Split/Transfer  |           | ANOTHER TRANSCEIVER                                                  | OFF                                        | 01     |
|                 | 59        | Permit to write the transferred Split frequencies to the target VFOs | OFF/ ON                                    | 57     |
|                 |           | COPY SPLIT FREQUENCY DATA TO VFO                                     | OFF                                        |        |
| TX Inhibit      | 60        | TX inhibit                                                           | OFF/ ON                                    | 32     |
|                 |           | TX INHIBIT                                                           | OFF                                        |        |
|                 | 61        | COM port communication speed***                                      | 4800/ 9600/ 19200/<br>38400/ 57600/ 115200 | 57     |
| PC              |           | COM PORT BAUDRATE                                                    | 9600 (bps)                                 |        |
| (Communication) | 62        | USB port communication speed***                                      | 4800/ 9600/ 19200/<br>38400/ 57600/ 115200 | 57     |
|                 |           | USB PORT BAUDRATE                                                    | 115200 (bps)                               |        |
|                 |           | Audio input line selection for data communications                   | ACC2/ USB                                  |        |
|                 | 63        | AUDIO INPUT LINE SELECT FOR DATA<br>COMMUNICATIONS                   | ACC2                                       | 58     |
|                 |           | Audio level of USB input for data communications                     | 0~9 (1 step)                               |        |
|                 | 64        | AUDIO LEVEL OF <b>USB INPU</b> T FOR DATA<br>COMMUNICATIONS          | 4                                          | 58     |
|                 |           | Audio level of USB output for data communications                    | 0~9 (1 step)                               | 58     |
|                 | 65        | AUDIO LEVEL OF <b>USB OUTP</b> UT FOR DATA COMMUNICATIONS            | 4                                          |        |
| External Audio  |           | Audio level of ACC2 input for data communications                    | 0~9 (1 step)                               |        |
|                 | 66        | AUDIO LEVEL OF <b>ACC2 INP</b> UT FOR DATA<br>COMMUNICATIONS         | 4                                          | 58     |
|                 | 07        | AUDIO level of ACC2 output for data<br>communications                | 0 ~ 9 (1 step)                             | 50     |
|                 | 0/        | AUDIO LEVEL OF ACC2 OUTPUT FOR DATA COMMUNICATIONS                   | 4                                          | 58     |
|                 |           | Mixing beep tones for ACC2/USB audio output                          | OFF/ ON                                    |        |
|                 | 68        | MIXING BEEP TONES FOR ACC2/USB AUDIO<br>OUTPUT                       | OFF                                        | 58     |

| Catagory | No  | Description                            | Settings**                           | Ref. |  |
|----------|-----|----------------------------------------|--------------------------------------|------|--|
| Calegory | NO. | Display*                               | Default**                            | Page |  |
|          | 69  | Data VOX                               | OFF/ ON                              | 30   |  |
|          | 09  | VOX OPERATION WITH DATA INPUT          | OFF                                  | 50   |  |
|          | 70  | Data VOX delay time                    | 0 ~ 100 (5 step)                     | 30   |  |
|          | 10  | DATA <b>VOX DELA</b> Y TIME            | 50                                   |      |  |
|          | 71  | Data VOX gain for the USB audio input  | 0 ~ 9 (1 step)                       | 31   |  |
|          |     | USB VOX GAIN                           | 4                                    |      |  |
|          | 72  | Data VOX gain for the ACC2 terminal    | 0 ~ 9 (1 step)                       | 31   |  |
|          |     | ACC2 VOX GAIN                          | 4                                    |      |  |
| External | 73  | PKS polarity                           | OFF/ ON                              | 63   |  |
| Control  |     | REVERSED PKS POLARITY                  | OFF                                  |      |  |
|          | 74  |                                        | OFF/ ON                              | 32   |  |
|          |     | BUSY FREQUENCY TRANSMISSION LOCKOUT    | OFF                                  |      |  |
|          | 75  |                                        | 1/2                                  | 58   |  |
|          |     |                                        |                                      |      |  |
|          | 76  |                                        | LO/ OPEN                             | 58   |  |
|          |     | PSQ OUTPUT LOGIC                       |                                      |      |  |
|          | 77  | PSQ source output condition            | BSY-SND/ SQL-SND                     | 58   |  |
|          |     | PSQ SOURCE                             | SQL                                  |      |  |
| Timer    | 78  | APO (Auto Power Off) function          | OFF/ 60/ 120/ 180 [min]              | 50   |  |
|          | /0  | AUTO POWER OFF                         | OFF                                  | 50   |  |
|          | 79  | Front panel PF A key assignment        | 0 ~ 87, 100 ~ 134,<br>200 ~ 208, OFF | 54   |  |
|          |     | FRONT PANEL <b>PF A KEY</b> ASSIGNMENT | 200 [VOICE1]                         |      |  |
|          | 80  | Front panel PF B key assignment        | 0 ~ 87, 100 ~ 134,<br>200 ~ 208, OFF |      |  |
|          |     | FRONT PANEL PF B KEY ASSIGNMENT        | 201 [VOICE2]                         |      |  |
|          | 81  | Microphone PF 1 key assignment         | 0 ~ 87, 100 ~ 134,<br>200 ~ 208, OFF | 54   |  |
|          |     | MIC PF 1 KEY ASSIGNMENT                | 130 [A/B]                            |      |  |
|          | 82  | Microphone PF 2 key assignment         | 0 ~ 87, 100 ~ 134,<br>200 ~ 208, OFF | 54   |  |
|          |     | MIC PF 2 KEYASSIGNMENT                 | 128 [SPLIT]                          |      |  |
| PF Keys  | 83  | Microphone PF 3 key assignment         | 0 ~ 87, 100 ~ 134,<br>200 ~ 208, OFF | 54   |  |
|          |     | MIC PF 3 KEY ASSIGNMENT                | 132 [M>V]                            |      |  |
|          | 84  | Microphone PF 4 key assignment         | 0 ~ 87, 100 ~ 134,<br>200 ~ 208, OFF | 54   |  |
|          | •   | MIC PF 4 KEY ASSIGNMENT                | 203 [MONITOR]                        |      |  |
|          | 85  | Microphone DWN key assignment          | 0 ~ 87, 100 ~ 134,<br>200 ~ 208, OFF | 54   |  |
|          |     | MIC DOWN KEY ASSIGNMENT                | 206 [DOWN]                           |      |  |
|          | 86  | Microphone UP key assignment           | 0 ~ 87, 100 ~ 134,<br>200 ~ 208, OFF | 54   |  |
|          |     | MIC UP KEY ASSIGNMENT                  | 207 [UP]                             |      |  |
| Magazza  | 07  | Power on message                       | HELLO/ EDIT                          |      |  |
| wessage  | 8/  | POWER ON MESSAGE                       | KENWOOD                              | 23   |  |

\* The bolded lettering of the display message is what appears on the display while paused.

\*\* Settings and default values may be modified.

\*\*\* After changing this setting via the menu, turn the power OFF and then back ON to implement the change.

### **CHARACTER ENTRY**

When character entry is required, a cursor will appear on the display.

1 Move the cursor to the left or right by pressing [Q-M.IN] or [Q-MR].

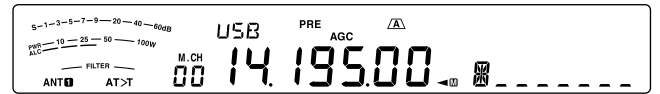

- 2 Turn the MULTI/CH control or press [M.IN]/ [SCAN (SG.SEL)] to select your desired character.
  - You can delete the selected character by pressing [CL].
- **3** Repeat steps 1 and 2 to enter the remaining characters.
- 4 Press [MENU] to set the entry and to exit character entry mode.
  - Press **[CLR]** at any time to cancel character entry mode and return to the Menu selection.

#### Available alphanumeric characters:

A B C D E F G H I J K L M N O P Q(q) R S T U V W X Y Z (space) <del>X</del> + - / 0 1 2 3 4 5 6 7 8 9

**Note:** Refer to page 23 to change the Power On message, and page 43 to register a Memory Channel name.